## **BENEFICIARY OUT REACH APP**

## అప్ లాగిస్ అవ్వడం:

a) Secretariat Employee యొక్క ఆధార్ సెంబర్ Authentication ద్వారా Beneficiary OutReach App Login అవ్వాలి.

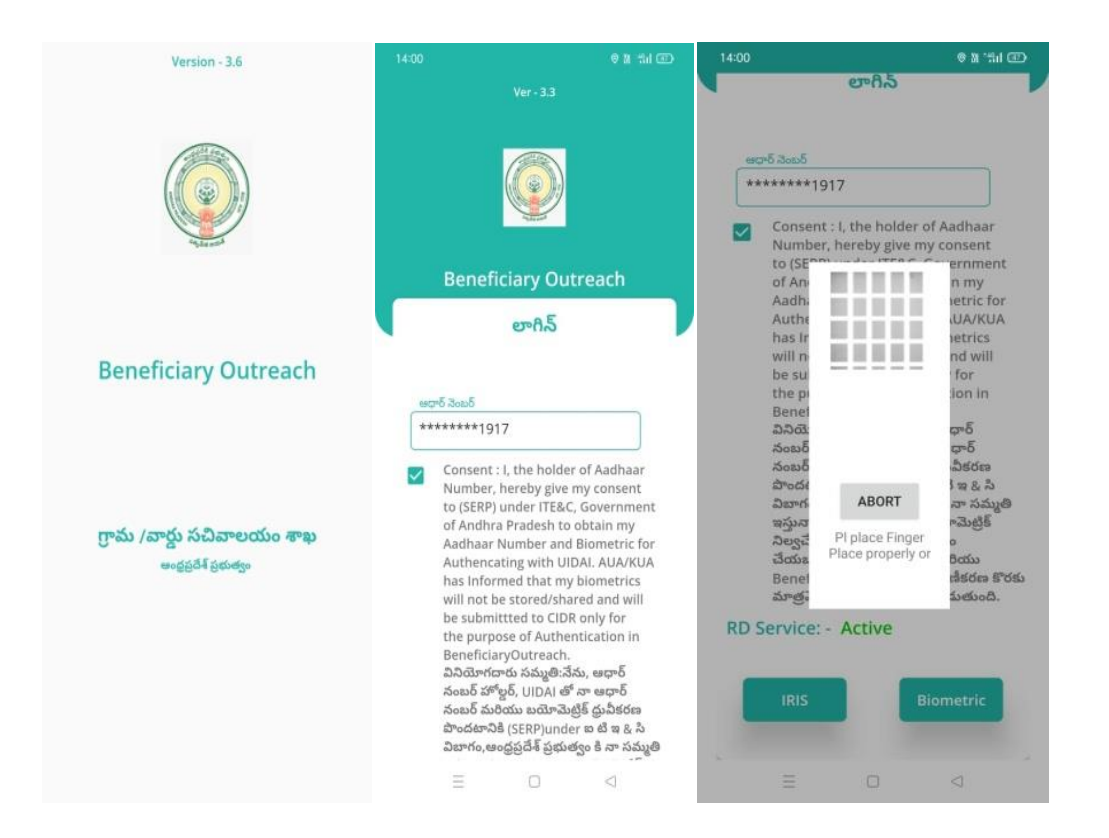

b) Secretariat Employee Beneficiary OutReach App లాగిన్ అయిన తరువాత

మీకు ఈ క్రింది విధంగా స్క్రీన్ కనిపిస్తుంది.

## **Special Assistance to Flood Affected People:**

## Home Screen:

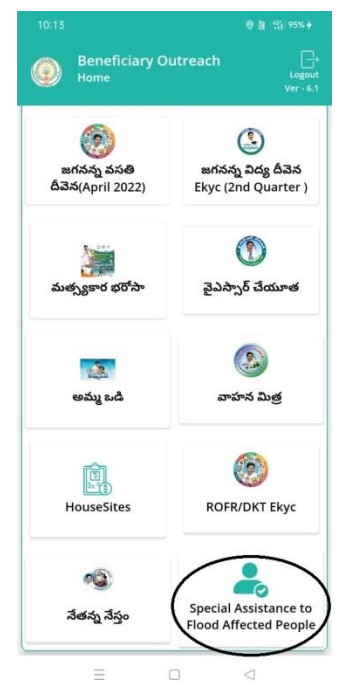

a) Home Screen ඒ Special Assistance to Flood Affected People කිය

క్లిక్ చేస్తే మీకు మీకు ఈ క్రింది విధంగా స్క్రీస్ కనిపిస్తుంది.

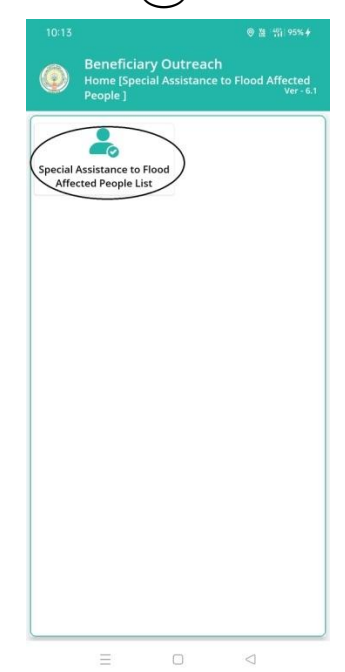

b) Special Assistance to Flood Affected People Home Screen లో Special Assistance to Flood Affected People List మీద click చేస్తే మీకు ఈ క్రింది విధంగా స్క్రీన్ కనిపిస్తుంది.

| Affected Per               | ople ] | specia  | ASSIST | ance to | Ver |
|----------------------------|--------|---------|--------|---------|-----|
| Select<br>Secretariat Code | :      | Select  | i.     |         | 1   |
| Select Cluster ID          | :      |         | 10190  | 024     |     |
|                            |        |         | 10490  | 021     |     |
|                            |        |         | -      |         |     |
|                            |        |         |        |         |     |
|                            |        | బ్మట్   |        |         |     |
|                            | ž      | ంబ్మిట్ |        |         |     |
|                            | ź      | ంబ్మిట్ |        |         |     |
|                            | x      | ుబ్మిట్ |        |         |     |
|                            | ź      | వ్ముట్  |        |         |     |
|                            | ž      | ంబ్మట్  |        |         |     |
|                            | ×      | ంబ్మట్  |        |         |     |
|                            | *      | ంబ్మిట్ |        |         |     |
|                            | *      | సబ్జట్  |        |         |     |
|                            | *      | ుబ్మిట్ |        |         |     |
|                            | *      | ుబ్మిట్ |        |         |     |
|                            | ×      | వ్మిట్  |        |         |     |
|                            | *      | సబ్జట్  |        |         |     |
|                            | *      | ుబ్మిట్ |        |         |     |
|                            | *      | ంబ్మిట్ |        |         |     |

c) మీరు మీ యొక్క secretariat code మరియు cluster ID ని సెలెక్ట్ చేసుకుంటే List వస్తుంది.

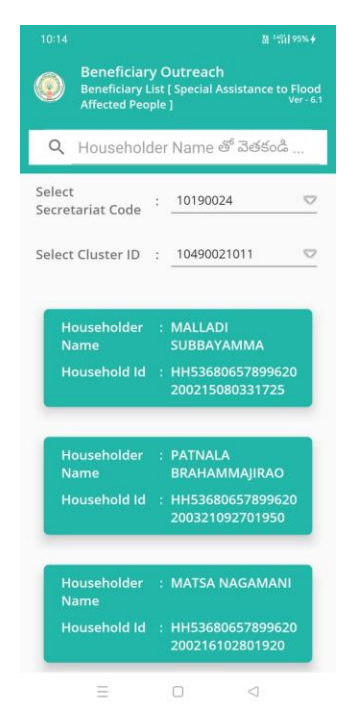

- d) list లో మీకు Householder Name, Householder Id లు ఉంటాయి.
- e) మీరు List ని click చేసిన తరువాత మీకు Beneficiary Details [Special Assistance to Flood Affected People] స్కీస్ కనిపిస్తుంది.

Beneficiary Details [Special Assistance to Flood Affected People]

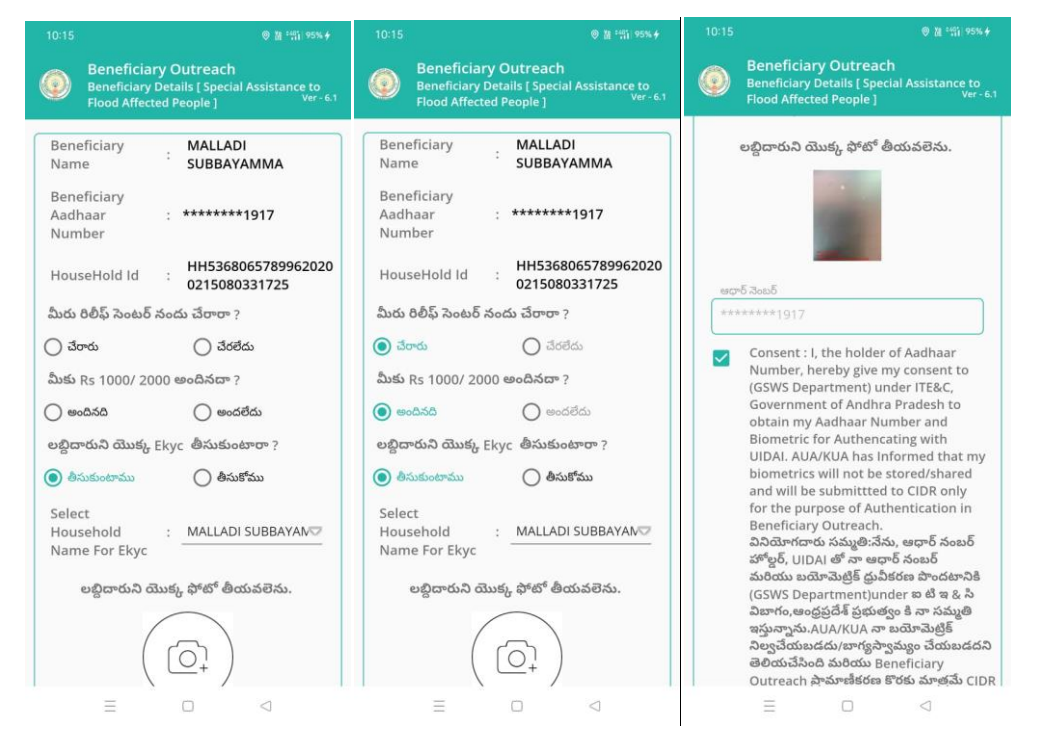

- g) మీరు రిలీఫ్ సెంటర్ నందు చేరారా?, మీరు RS 1000/2000 అందినదా?,

లబ్దిధారుని యొక్క Ekyc తీసుకుంటారా? అన్నే ప్రశ్నలకి ఆప్షన్ select చేసుకోవాలి.

h) లబ్దిధారుని యొక్క Ekyc తీసుకుంటారా? అన్నే ప్రశ్నలకి తీసుకుంటాము అన్నే optionselect చేసుకుంటే Authentication చేయవలసి వస్తుంది. i) select Household Name For Ekyc లో ఒక్క Household Name ని select చేసుకొని లబ్దిధారుని యొక్క ఫోటో తీయవలెను.

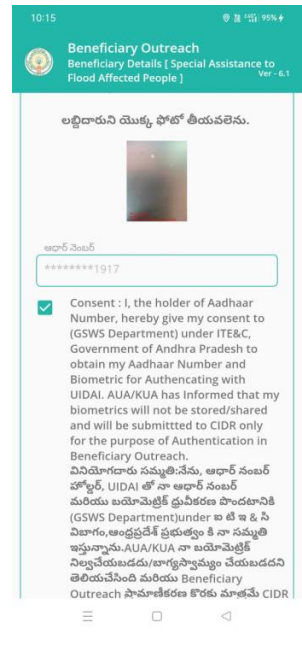

j) లబ్దిధారుని యొక్క photo తీసిన తర్వాత Applicant Ekyc చేయాలి.

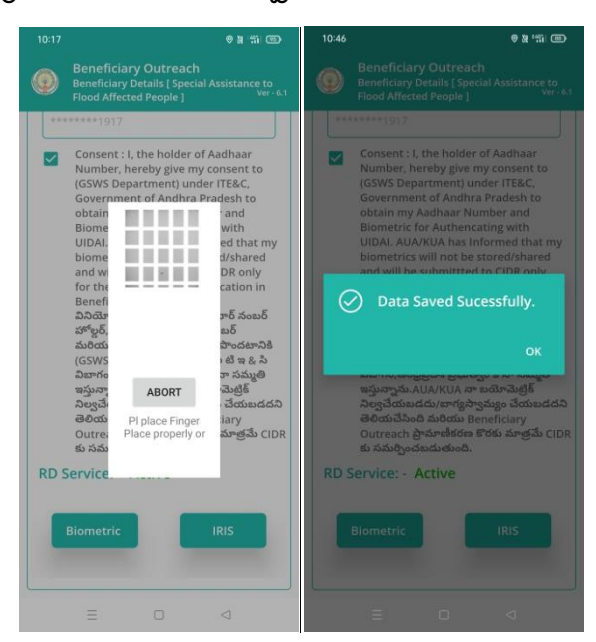

k) Applicant Ekyc చేసినతర్వాత Data Saved Successfully అని వస్తుంది.

- ఏరు లబ్దిధారుని యొక్క Ekyc తీసుకుంటారా? అన్నే ప్రశ్నలకి తీసుకోము అన్నే optionselect చేసుకుంటే.
- m) select Household Name For Ekyc లో ఒక్క Household Name ని select చేసుకొని లబ్దిధారుని యొక్క ఫోటో తీసుకుని submit click చేసినతర్వాత Data Saved Successfully అని వస్తుంది.

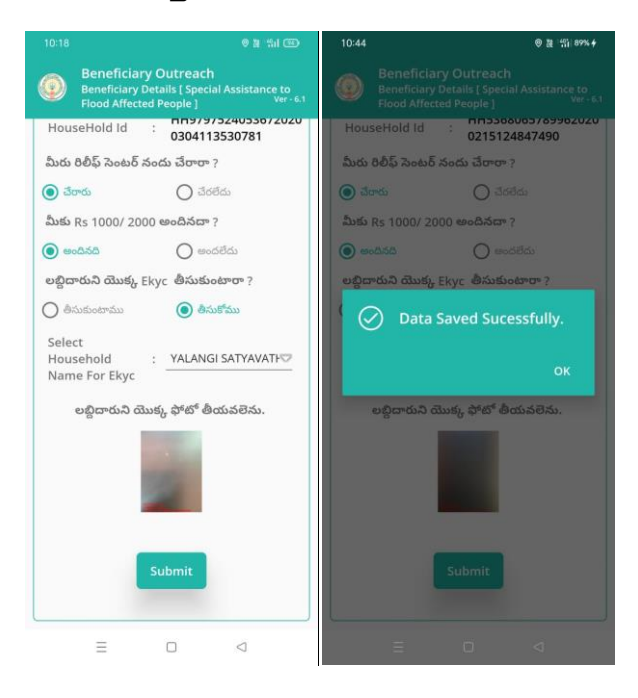